# 日本手外科学会

# 認定施設申請システム

# 申請者マニュアル

### Ver.1.0

### 2025年03月14日

京葉コンピューターサービス株式会社

## 目次

| 1. | 申請            | の流れ    | 3                    |  |  |  |
|----|---------------|--------|----------------------|--|--|--|
| 2. | ログイン/代行用アカウント |        |                      |  |  |  |
|    | 2.1.          | ログイン   | ッ方法4                 |  |  |  |
|    | 2.2.          | 代行用に   | <sup>ア</sup> カウント発行5 |  |  |  |
| 3. | 施設            | 選択     |                      |  |  |  |
|    | 3.1.          | 認定中    |                      |  |  |  |
|    | 3.2.          | 次回更新   | 所日失効13               |  |  |  |
|    | 3.3.          | 失効     |                      |  |  |  |
|    | 3.4.          | -(新規   | 申請)15                |  |  |  |
| 4. | 申請            | j      |                      |  |  |  |
|    | 4.1.          | 必要書類   | 頁について                |  |  |  |
|    | 4.2.          | 申請情報   | 服の入力17               |  |  |  |
|    | 2             | 1.2.1. | 施設情報18               |  |  |  |
|    | ۷             | 1.2.2. | 専門医関連                |  |  |  |
|    | 2             | 1.2.3. | 施設情報関連               |  |  |  |
|    | 2             | 1.2.4. | 実地研修計画書              |  |  |  |
|    | 2             | 1.2.5. | 入金証明書                |  |  |  |
|    | ۷             | 1.2.6. | 施設長等承認書              |  |  |  |
|    | 2             | 1.2.7. | 申請確定                 |  |  |  |
| 5. | 再申            | 請      |                      |  |  |  |

### 1. 申請の流れ

#### 施設の代表者が申請を行います。

申請を行うことができるのは**手外科学会の専門医または指導医の資格を保有する先生**に限ります。 なお、代理の方が申請を行う場合は施設代表者の会員番号が必要となりますので事前にご確認ください。

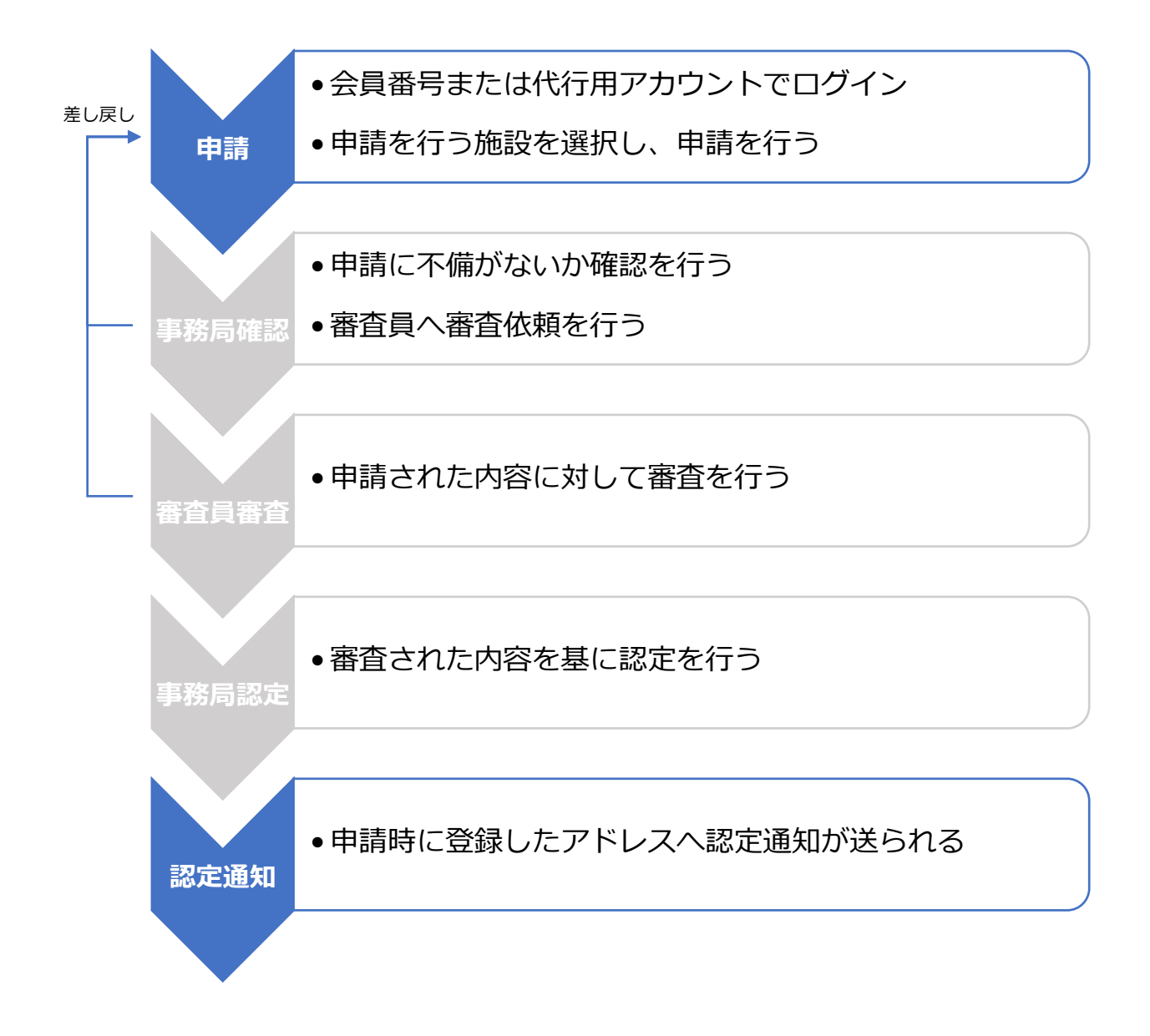

# 2. ログイン/代行用アカウント

### 2.1. ログイン方法

| 日本手外科学会 認定施設申請システム                                                                 |
|------------------------------------------------------------------------------------|
| ーログイン                                                                              |
| 会員番号、または代行用アカウントで発行されたログインIDとパスワードを入力してログインしてください。                                 |
| 会員番号/ログインID     1       パスワード     1                                                |
| ※パスワードを忘れた場合や、ログインできない場合は、こちらをご覧ください。<br>なお、代行用アカウントのパスワードを忘れた方は学会事務局までお問い合わせください。 |
| ログイン 2                                                                             |
| 代行用アカウント発行                                                                         |

### 2.2. 代行用アカウント発行

| ① 代行用アカウント発行 ボタンをクリックします。                                                          |
|------------------------------------------------------------------------------------|
| 日本手外科学会認定施設申請システム                                                                  |
| ーログイン                                                                              |
| 会員番号、または代行用アカウントで発行されたログインIDとパスワードを入力してログインしてください。                                 |
| 会員番号/ログインID                                                                        |
| パスワード                                                                              |
| ※パスワードを忘れた場合や、ログインできない場合は、こちらをご覧ください。<br>なお、代行用アカウントのパスワードを忘れた方は学会事務局までお問い合わせください。 |
| ログイン                                                                               |
| 代行用アカウント発行 1                                                                       |

② 代行用アカウント発行画面に遷移します。

| メールアドレスを入力し  | ✔メール送信     | ボタンをクリックします。 |
|--------------|------------|--------------|
| 受信可能なメールアドレス | 、をご利用ください。 |              |

| 日本手外科学会認定施設申請                                                                  | システム                                                                                                    |                         |   |
|--------------------------------------------------------------------------------|----------------------------------------------------------------------------------------------------|-------------------------|---|
| 代行用アカウント                                                                       | 発行画面                                                                                                    |                         |   |
| 代行者情報の登録のために、<br>受信可能なメールアドレス:<br>システムから送信される通<br>アドレス指定受信設定をご<br>をあらかじめご登録くださ | メールアドレスを用いてアカウントの発行を行います。<br>を入力し「メール送信」ボタンを押してください。<br>ロメールが迷惑メールと判断されないように、ご利用のメール設定をご確認ください<br>利用の方は「system@member.jssh.jp」を、ドメイン指定受信設定をご利用の方は<br>い。 | 。<br>≍「@member.jssh.jp」 |   |
| * メールアドレス<br>* メールアドレス (確認)                                                    |                                                                                                    |                         |   |
| ●戻る                                                                            |                                                                                                    | ✔メール送信                  | 2 |

③ 入力したメールアドレスに「代行用アカウント登録依頼メール」が送付されます。

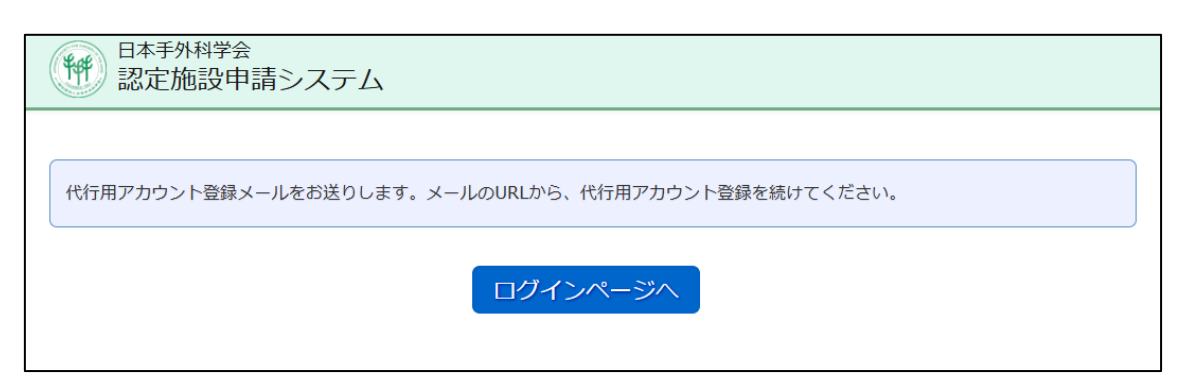

④ 「代行用アカウント登録依頼メール」内の URL をクリックします。

※メールが届かない場合は迷惑メールフォルダや受信設定をご確認ください。

| 件名 【施設管理システム】代行用アカウント登録依頼メール                                                        |
|-------------------------------------------------------------------------------------|
| 申請代行ご担当者 様                                                                          |
| このメールは認定施設申請システムの代行用アカウント登録時にご入力いただいたメールアドレスの確認と代<br>行用アカウント登録URLのご連絡のためにお送りしております。 |
| 下記URLより代行用アカウント登録の手続きをお願いいたします。                                                     |
| ■代行用アカウント登録URL                                                                      |
| <u>https:</u>                                                                       |
| ※代行用アカウント登録URLの有効期限は発行から24時間以内となっております。<br>有効期限切れとなった場合は再度メールアドレスをご入力ください。          |
| ※本メールにつきましては配信のみとなっております。<br>ご不明点等につきましては下記お問い合わせ先までお願いいたします。                       |

⑤ 代行用アカウント登録画面へ遷移します。

代行依頼者の会員番号を入力し、検索ボタンをクリックします。

なお、**手外科学会の専門医または指導医の資格を保有する先生**の会員番号を入力してください。

| 14年9月              | <sup>N科学会</sup><br>施設申請シ | ステム                                                               |
|--------------------|--------------------------|-------------------------------------------------------------------|
| 代行用アク              | りウント登                    | 録画面                                                               |
| 代行依頼者と代<br>代行用アカウン | 行者 (本人) の<br>・トの発行が完了    | 情報を入力し「登録」ボタンを押してください。<br>'すると、本人情報のメールアドレス宛にログインIDとパスワードが送付されます。 |
| 代行依頼者情報            | 報 *申請を代行す                | る場合は、代行元の情報の登録が必要です。代行元の会員番号から検索・反映をしてください。                       |
| 会員番号               |                          | 藤 5                                                               |
|                    |                          |                                                                   |
| 本人情報               |                          |                                                                   |
| * 氏名               | 漢字                       | 姓例)山田 名例)太郎                                                       |
|                    | ひらがな                     | 姓 例)やまだ 名 例)たろう                                                   |
| メールアドレ             | x                        | dummy@dummy.com                                                   |
| * 依頼者との関           | 係                        |                                                                   |
|                    |                          |                                                                   |
| <br><b>◆</b> 戻る    |                          | ✔登録                                                               |

| <ol> <li>該当の会</li> </ol> | :員が表示さ                  | れますので、ご確認の上 反映 ボタンをクリックします。                                      |
|--------------------------|-------------------------|------------------------------------------------------------------|
| 1本手9 認定が                 | <sup>和学会</sup><br>施設申請シ | ステム                                                              |
| 代行用アク                    | カウント登                   | 録画面                                                              |
| 代行依頼者と代<br>代行用アカウン       | は行者(本人)の<br>→トの発行が完了    | 情報を入力し「登録」ボタンを押してください。<br>すると、本人情報のメールアドレス宛にログインIDとパスワードが送付されます。 |
| 代行依頼者情報                  | 報 *申請を代行す               | -<br>る場合は、代行元の情報の登録が必要です。代行元の会員番号から検索・反映をしてください。                 |
| 会員番号                     | X                       | XXXXX 検索                                                         |
| 会員番号                     | 氏名                      |                                                                  |
| XXXXXX                   | 0000                    |                                                                  |
| 本人情報                     |                         |                                                                  |
| * 氏名                     | 漢字                      | 姓例)山田 名例)太郎                                                      |
|                          | ひらがな                    | 姓 例)やまだ 名 例)たろう                                                  |
| メールアドレ                   | へ                       | dummy@dummy.com                                                  |
| * 依頼者との関                 | 係                       |                                                                  |
| <b>⊘</b> 戻る              |                         | ✓登録                                                              |

- ⑦ 代行依頼者情報が反映されます。
- ⑧ 本人情報欄へ、現在入力を行っているご本人様の情報を入力してください。

⑨ ✓登録 ボタンをクリックします。

| 日本手外科学会 認定施設申              | 青システム                                                                  |     |
|----------------------------|------------------------------------------------------------------------|-----|
| 代行用アカウン                    | ト登録画面                                                                  |     |
| 代行依頼者と代行者(本<br>代行用アカウントの発行 | 人)の情報を入力し「登録」ボタンを押してください。<br>が完了すると、本人情報のメールアドレス宛にログインIDとパスワードが送付されます。 |     |
| 代行依頼者情報 *#調                | た代行する場合は、代行元の情報の登録が必要です。代行元の会員番号から検索・反映をしてください。                        |     |
| 会員番号                       | XXXXXX 検索                                                              |     |
| 会員番号                       | XXXXXX                                                                 | 2   |
| 氏名                         | 0000 0000                                                              |     |
| 本人情報                       |                                                                        |     |
| * 氏名 漢字                    | 姓 例) 山田 名 例) 太郎                                                        |     |
| ŨĞ                         | がな 姓 例) やまだ 名 例) たろう                                                   | 8   |
| メールアドレス                    | dummy@dummy.com                                                        |     |
| * 依頼者との関係                  |                                                                        |     |
| €戻る                        |                                                                        | ✔登録 |

⑩ 代行用アカウント登録が完了します。

入力したメールアドレスに「代行用アカウント登録完了メール」が送付されます。

| 日本手外科学会<br>認定施設申請システム                                  |
|--------------------------------------------------------|
| 代行用アカウント登録画面                                           |
| 代行用アカウントを登録いたしました。<br>代行用アカウント登録メールを送信いたしましたのでご確認ください。 |
| ログインページへ                                               |

 ① 「代行用アカウント登録完了メール」内にログイン ID とパスワードが記載されておりますので、ロ グインページよりログインを行ってください。

| 件名 【施設管理システム】代行用アカウント登録完了メール                 |
|----------------------------------------------|
|                                              |
| 代行用アカウントの登録が完了しました。<br>下記URLよりログインをお願いいたします。 |
| ■ログイン画面URL                                   |
| https://                                     |
| ログイジID:<br>バスワード:                            |
|                                              |

3. 施設選択

ログインが完了すると施設選択画面に遷移します。

複数の施設を申請する場合は、1 施設ごとに行ってください。

① 詳細 ボタンをクリックします。

認定状態によって次の画面が異なりますので、該当の項目へ進んでください。

| 調する施設の「調              | 羊細」ボタンを選択してくだ                  | さい。                  |                   |                            |      |                            |                |        |            |
|-----------------------|--------------------------------|----------------------|-------------------|----------------------------|------|----------------------------|----------------|--------|------------|
| (審査が行われず)<br>初期化された場合 | 年以上経過した申請情報は自<br>合、申請に必要な情報は入力 | 動で初期化される<br>しなおしになりま | ます。<br>すので、必要に応じて | 「審査状況を学会事務局へ               | お問い含 | 合わせください。                   |                |        |            |
| 設選択                   |                                |                      |                   |                            |      |                            |                |        |            |
|                       | 施設名                            | 基幹/関連                | 認定状態              | 認定期間                       |      | 更新申請期間                     | ſ              | 詳細     |            |
|                       | AAAAAA病院                       | 基幹                   | 認定中               | 2022年02月01日<br>2025年01月31日 | ~    | 2025年02月01日<br>2025年03月31日 | ~              | 詳細     |            |
|                       | BBBBBB满院                       | 関連                   | 次回更新日失効           | 2023年02月01日<br>2026年01月31日 | ~    | 2025年02月01日<br>2025年03月31日 | ~              | 374E   | 1          |
|                       | CCCCCC病院                       | 基幹                   | 失効                | 2016年02月01日<br>0000年00月00日 | ~    | 2025年02月01日<br>2025年03月31日 | ~              | 詳細     |            |
|                       | DDDDDD两院                       | 3                    | -                 | -                          |      | 2025年02月01日<br>2025年03月31日 | ~              | 詳細     |            |
|                       |                                |                      |                   |                            |      | ※1年以上更新・審査                 | <b>を</b> されなかっ | った申請は表 | 示されなくなります。 |
|                       |                                |                      |                   |                            |      |                            |                |        |            |

詳細 ボタンが表示されない場合は、更新申請期間外となります。
 現在施設が認定中の場合は、更新申請期間にのみ更新が可能です。(原則年度末)
 なお、新規申請は随時受付を行っております。
 申請する施設が表示されない場合は会員マイページから、診療医療機関または非常勤勤務
 先を設定してください。

#### 3.1. 認定中

認定中の場合は「認定施設申請」「認定施設更新」から選択することができます。

#### 今回の認定施設更新は必須ではございません。

なお、申請の前に本画面で先に在籍証明書をダウンロードし、ご用意いただくとスムーズです。

申請する内容に応じて、どちらか一つを選択してください。

① 「認定施設申請」:基幹⇔関連の変更を行う場合に選択してください。

② 「認定施設更新」:施設の更新申請を行う場合に選択してください。

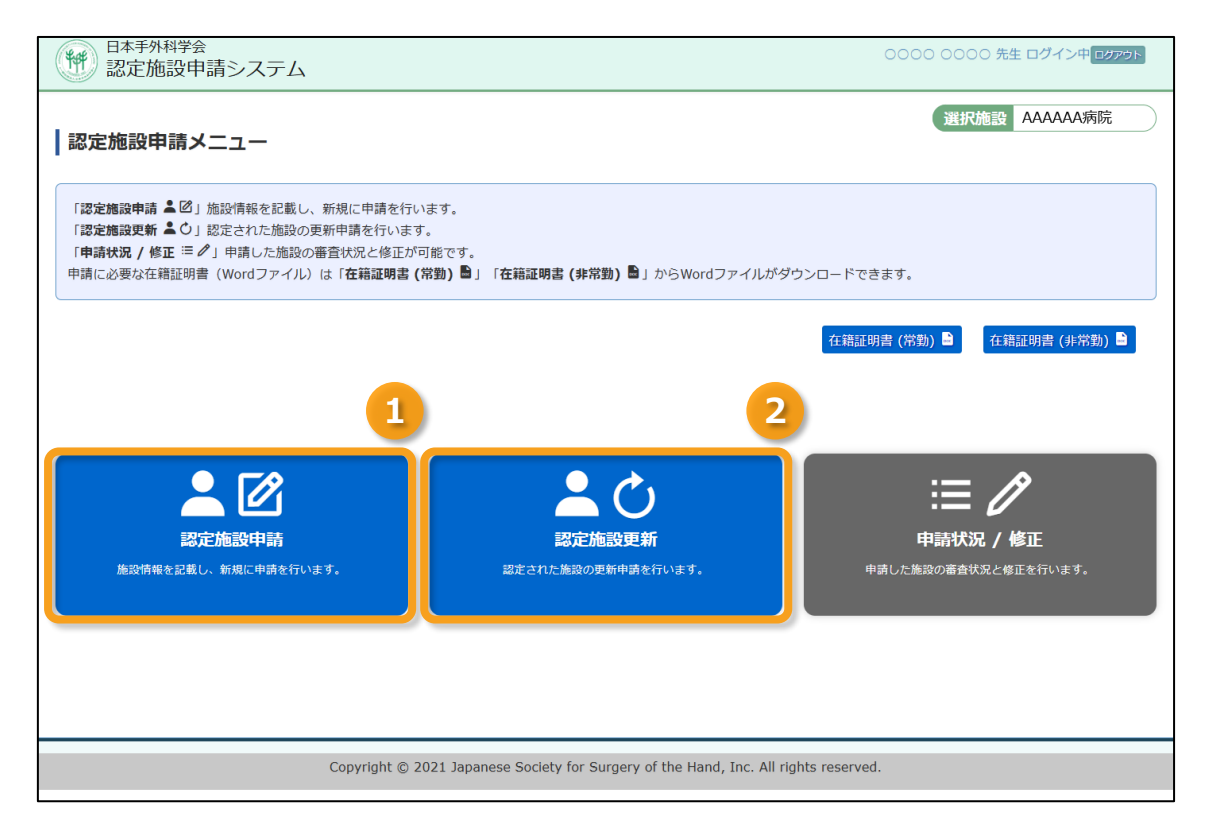

#### 3.2. 次回更新日失効

次回更新日失効の場合は「認定施設申請」「認定施設更新」から選択することができます。 次回の更新日には認定状態が失効しますので、必ず更新期間内に申請を行ってください。 なお、申請の前に本画面で先に在籍証明書をダウンロードし、ご用意いただくとスムーズです。

申請する内容に応じて、どちらか一つを選択してください。

① 「認定施設申請」:基幹⇔関連の変更を行う場合に選択してください。

② 「認定施設更新」:施設の更新申請を行う場合に選択してください。

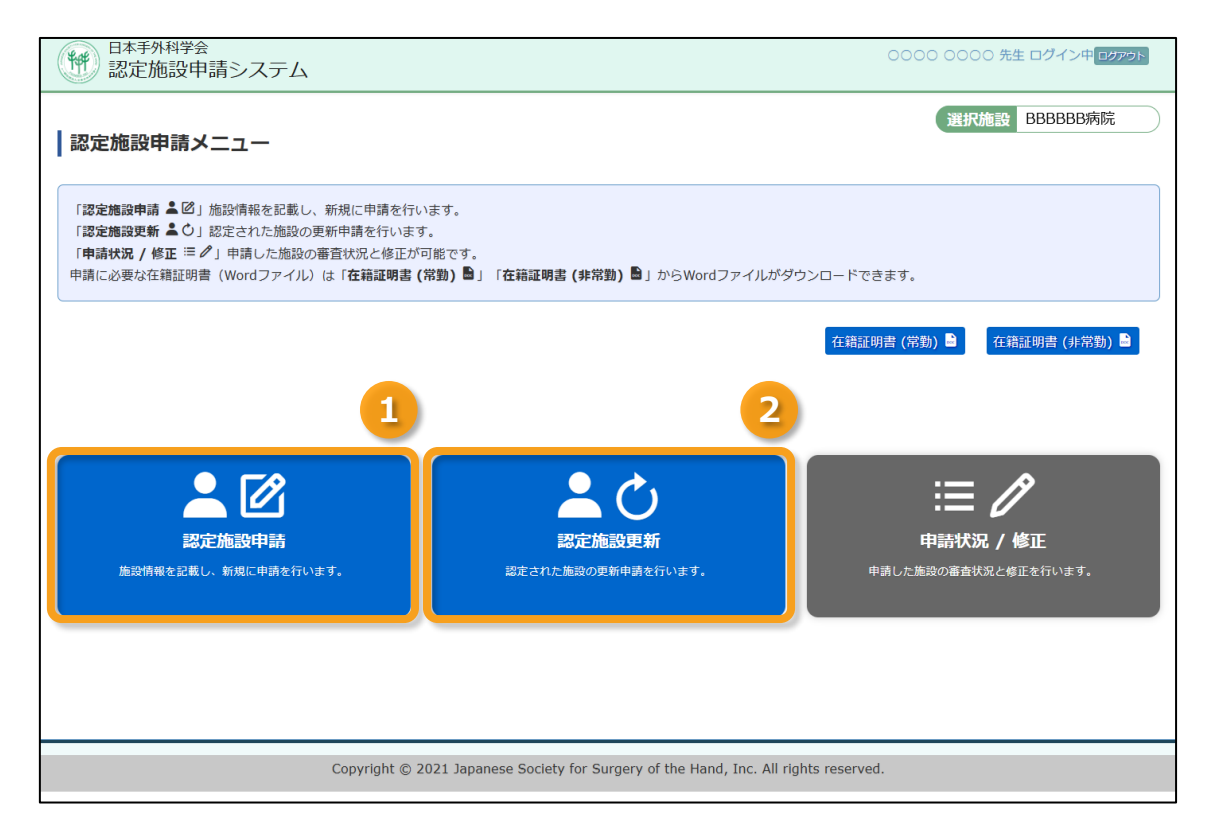

#### 3.3. 失効

失効の場合は「認定施設申請」のみ行うことができます。

過去に認定施設として登録されていたが、現在は資格が失効しており、新規申請と同じ扱いとなります。 なお、申請の前に本画面で先に在籍証明書をダウンロードし、ご用意いただくとスムーズです。

#### 1 「認定施設申請」をクリックし、情報入力画面へ進んでください。

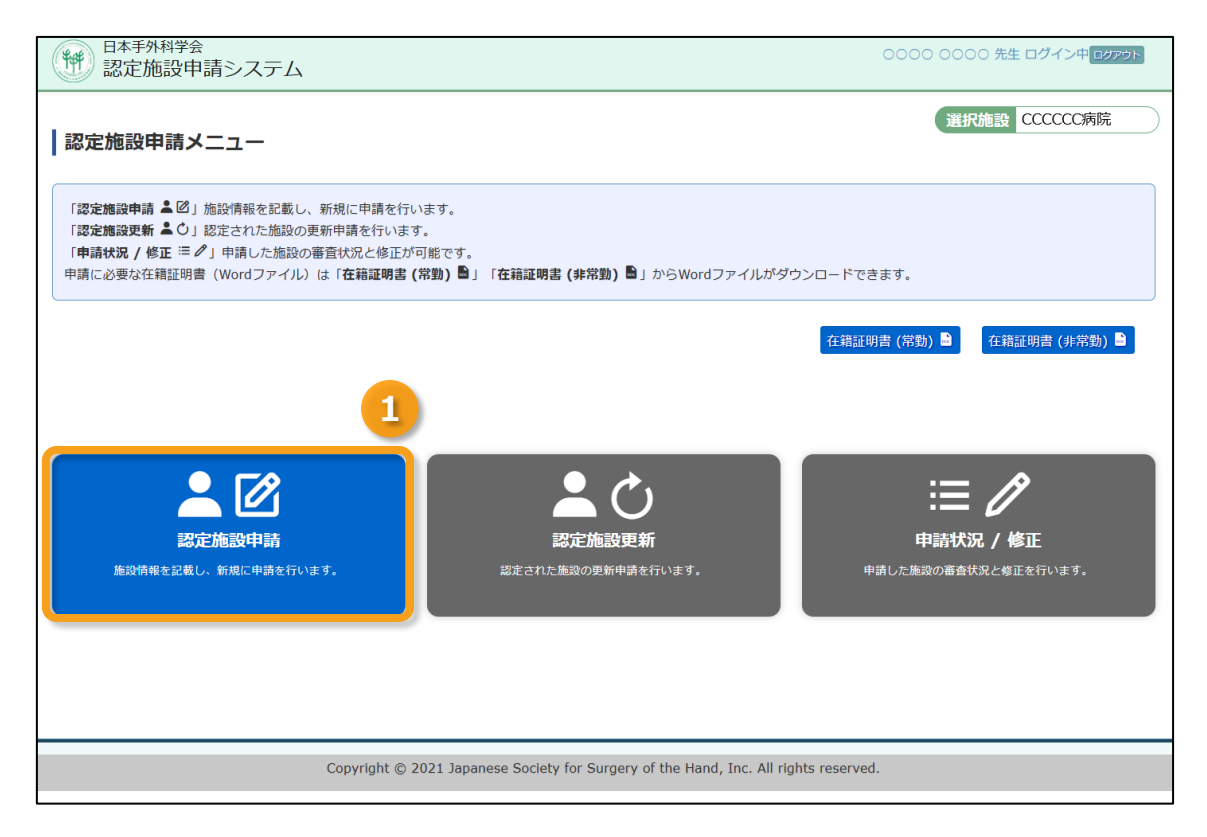

#### 3.4. - (新規申請)

「 - 」の場合は、「認定施設申請」のみ行うことができます。

この施設は過去に認定施設として登録されておりません。

なお、申請の前に本画面で先に在籍証明書をダウンロードし、ご用意いただくとスムーズです。

#### 1 「認定施設申請」をクリックし、情報入力画面へ進んでください。

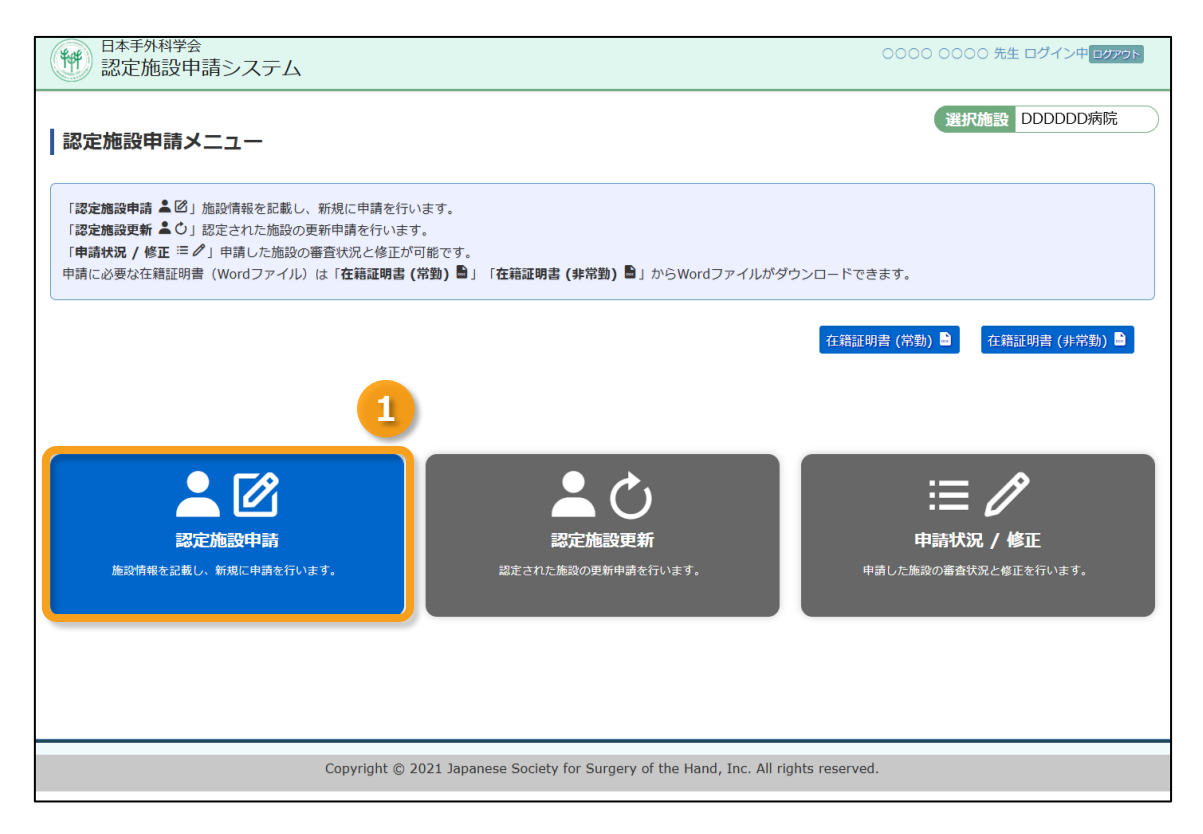

## 4. 申請

#### 申請情報の登録を行います。

「認定施設申請」「認定施設更新」どちらも入力に必要な内容は同一です。

#### 4.1. 必要書類について

作成が必要な書類は以下の通りです。

#### ① 在籍証明書(常勤/非常勤)

#### 入金証明書

所定の審査・登録料(¥10,000)を納入し、証明書データをご用意ください。※ファイル形式: JPEG, JPG, GIF, PNG, PDF

三菱 UFJ 銀行 麹町(コウジマチ)支店 普通預金 0060915 口座名:一般社団法人 日本手外科学会【シヤダンホウジン ニホンテゲカガツカイ】

#### ③ 施設長等承認書

申請を進めるとダウンロード可能になります。 申請内容をご確認の上、施設長等の承認をもらってください。

### 4.2. 申請情報の入力

必要事項の入力を行います。

| 日本手外科学会認定施設申請シス | 0000 0000 先生 ログイン中ログアウト<br>ステム |
|-----------------|--------------------------------|
| 認定施設更新          |                                |
| 施設情報            |                                |
| * 基幹/関連         |                                |
| 申請種別            | 更新                             |
| 施設  名称          |                                |
| 所在地 郵便番号        |                                |
| 却举府里            |                                |

| 修        |             |                                                                    |          |
|----------|-------------|--------------------------------------------------------------------|----------|
| 練<br>  提 | с.          | 子会・研修会、阮内勉強会・延例使討会                                                 |          |
| 所        | d.          | その他                                                                |          |
| 以下       | I~I         | Ⅲに対し主たる修練場所を上記a~dの中から選択してください。 (複数選択可)                             |          |
| *        | I-1-        | ~17                                                                | クリックで開く▼ |
|          |             |                                                                    |          |
| *        | I-1-        | ~10                                                                | クリックで開く▼ |
|          |             |                                                                    |          |
| *        | <b>II-1</b> | ~13                                                                | クリックで開く▼ |
| ٦ŝ       | 金証明         | 明書                                                                 |          |
| *        | ファイ         | イル確認ファイルを選択<br>ジェイル形式: JPEG, JPG, GIF, PNG, PDF<br>ファイルサイズ: 5Mbyte |          |
|          |             |                                                                    |          |
|          |             |                                                                    | 確認       |

#### 4.2.1. 施設情報

① 「基幹」または「関連」を選択してください。

「基幹」を選択した場合は②は表示されませんので、4.2.2. 専門医関連へお進みください。

| 施設情報    |          |              |
|---------|----------|--------------|
| * 基幹/関連 |          |              |
| 申請種別    |          | 更新           |
| 施設      | 名称       | ○○病院         |
| 所在地     | 郵便番号     | 000-0000     |
|         | 都道府県     | OO県          |
|         | 都道府県以下住所 | OO市          |
|         | 建物・号     | 000000       |
| * 電話番号  |          | 0000-00-0000 |
| FAX     |          |              |

#### ② 「関連」を選択した場合のみ、基幹施設の情報欄が追加で表示されます。

施設検索ボタンを選択してください。

| *基幹施設 | 施設検索 2      |
|-------|-------------|
| 基幹施設名 |             |
| 施設長名  | 姓例)山田 名例)太郎 |
| 施設長職名 |             |
| 責任者名  | 姓例)山田 名例)太郎 |
| 責任者職名 |             |
|       |             |

③ 施設名または施設番号を入力し、 検索 ボタンをクリックします。

| 認定施設申請       | 基幹施設検索 |
|--------------|--------|
| 施設名を検索してください | ١.     |
| 施設検索         |        |
| 施設名          |        |
| 施設番号         |        |
| ●戻る          |        |

④ 検索候補が表示されますので、該当施設の 登録 ボタンをクリックします。

| 認定施設申請     | 基幹施設検索 |        |    |
|------------|--------|--------|----|
| 施設名を検索してくだ | さい。    |        |    |
| 施設検索       |        |        |    |
| 施設名        |        |        |    |
| 施設番号       |        | -00 検索 |    |
| 施設名        |        |        | 登録 |
| サンプル病院     |        |        |    |
| テスト病院      |        |        | 登録 |
|            |        |        |    |
| €戻る        |        |        |    |

?

- 基幹施設が表示されない場合は、以下の原因が考えられます。
  - ・基幹施設の認定が失効している
  - ・基幹施設の審査が完了していない
  - ・施設名が変更されている

#### ⑤ 基幹施設が選択されます。

残りの施設情報を入力してください。

| * 基幹施設 | 施設検索            |   |
|--------|-----------------|---|
| 基幹施設名  | サンプル病院          |   |
| 施設長名   | 姓例)山田 名例)太郎     |   |
| 施設長職名  |                 | 5 |
| 責任者名   | 姓 例) 山田 名 例) 太郎 |   |
| 責任者職名  |                 |   |
|        |                 | / |

#### 4.2.2. 専門医関連

- ① 施設長の情報入力を行います。
- ② 施設の責任者を1名選択します。なお、選択できるのは「指導医」または「専門医」のみです。
- ③ 在籍証明書のアップロードを行ってください。1名ごとに1ファイルになります。 「指導医」と「専門医」はアップロードが必須です。
- ④ 責任者の設定を反映するため、 一時保存 をクリックします。

なお、 -時保存 ボタンは画面最下部にもございますので、必要なタイミングで随時保存を行ってください。

| 専門医脚                     | 目連     |                  |       |               |                               |                 |                                                                                    |
|--------------------------|--------|------------------|-------|---------------|-------------------------------|-----------------|------------------------------------------------------------------------------------|
| * 施設長<br>* 施設長<br>※責任者(a |        | ・山田<br>将<br>ります。 | 後述の「過 | 名 例<br>動去3年間に | )太郎<br>実施した手外科手術」に表記されてい;     | 3異動特例申請を行う場合、   | 1<br>責任者の設定を反映するため一時保存が必要です。<br>一時保存                                               |
| *責任者                     | 名前     | 常勤・非常<br>勤       | 種別    | 会員番<br>号      | 専門医資格の現在の認定期間                 | Emailアドレス       | 在籍証明書<br>※種別が「指導医」「専門医」の場合は必須。                                                     |
| 0                        | 見本 花子  | 非常勤              | 指導医   | 000000        | 2021年10月01日 ~ 2026年09月<br>30日 | dummy@dummy.com | ファイルを選択 選択されていません<br>ファイル形式: JPEG, JPG, GIF, PNG, PDF<br>ファイルサイズ: 5Mbyte           |
| 0                        | 手外科 太郎 | 常勤               | 指導医   | 000000        | 2021年10月01日 ~ 2026年09月<br>30日 | dummy@dummy.com | ファイルを選択 選択されていません<br>ファイル形式: IPEG, JPG, GIF, PNG, PDF<br>ファイルサイズ: 5Mbyte           |
|                          | 専門医 二郎 | 常勤               | 専攻医   | 000000        |                               | dummy@dummy.com | ファイルを選択     選択されていません       ファイル形式: JPEG, JPG, GIF, PNG, PDF       ファイルサイズ: SMbyte |

#### 4.2.3. 施設情報関連

- ① 医師の人数や症例数などの施設が保有する情報を入力します。
- 2 異動特例申請を行う場合は、チェックボックスにチェックを入れてください。
   リストから前勤務先を選択します。なお、対象外の場合はクリックすることができません。
- ③ 年度を選択し反映ボタンをクリックすると、手術件数の内訳1年目の年度が書き換わります。 また、それに応じて以降の年度も自動で書き換わります。

| 施設情報関連                                   | 施設情報関連                                                                                                    |  |  |  |  |
|------------------------------------------|----------------------------------------------------------------------------------------------------|--|--|--|--|
| 医師の状況                                    |                                                                                                    |  |  |  |  |
| * 常勤整形外科医師数                              | A                                                                                                    |  |  |  |  |
| * 整形外科専門医数                               | λ                                                                                                    |  |  |  |  |
| * 常勤形成外科医師数                              |                                                                                                    |  |  |  |  |
| * 形成外科専門医数                               | <b>X</b>                                                                                                    |  |  |  |  |
| * 常勤手外科専門医数                              | 0                                                                                                    |  |  |  |  |
| * 定期的(原則過1回以上)に指導している<br>非常勤手外科専門医数      | 0                                                                                                    |  |  |  |  |
| * 常動指導医数                                 | 1                                                                                                    |  |  |  |  |
| * 非常勤指導医数                                | 1                                                                                                    |  |  |  |  |
| * 研修可能人数<br>(専門医1人につき2名あるいは指導医1人につき3名まで) | 6 A                                                                                                    |  |  |  |  |
| 施設の状況                                    | 2                                                                                                    |  |  |  |  |
| * 過去3年間に実施した手外科手術                        | 2 異動特例申請<br>* 酒政員士者の実動履歴より異動前施設を「なみします<br>初年度年月日 2021 年4 月 反映<br>* 期間を変更したい場合は、初年度年月日 まま、又映ボタンを押せば、1年目・2年目・3年目の期間が変更されます。 |  |  |  |  |
| * 手術件数の内訳 1年目 2                          | 2021 年 04 月 ~ 2022 年 03 月                                                                                                 |  |  |  |  |
| I皮膚・皮下組織・筋腱                              | 0 Ø                                                                                                    |  |  |  |  |
|                                          |                                                                                                    |  |  |  |  |
| * リハビリテーション室                             |                                                                                                    |  |  |  |  |
| * 医療安全管理委員会<br>*有が必須 (細則第6号専門医制度細則より)    |                                                                                                    |  |  |  |  |
| 偏考櫃                                      |                                                                                                    |  |  |  |  |
| 備考慮                                      |                                                                                                    |  |  |  |  |

#### 4.2.4. 実地研修計画書

研修を実地する計画を記載します。Ⅰ~Ⅲ全ての入力を行ってください。

### クリックで開く▼ をクリックします。

| 実      | 地研          | 修計   | 画書                                  |                 |
|--------|-------------|------|-------------------------------------|-----------------|
| =      | E a         | ı.   | 基幹研修施設                              | カリキュラムPDFはごちら B |
| 1      | 5 b         | ).   | 関連研修施設                              |                 |
| 1      | ≋<br>東 C.   |      | 学会・研修会、院内勉強会・症例検討会                  |                 |
| ц<br>Р | ≓<br>fi d   | Ι.   | その他                                 |                 |
| 以      | - I ~       | 皿(こう | 対し主たる修練場所を上記a〜dの中から選択してください。(複数選択可) |                 |
| *      | I-1         | ~17  | ,                                   | クリックで開く▼        |
| *      | <b>I</b> -1 | ~10  | )                                   | クリックで開く▼        |
| *      | π_1         |      | 5                                   | クリックスライー        |

② 研修内容が表示されます。該当する修練場所のチェックボックスをクリックしてください。

| 以下 I ~Ⅲに対し主たる修練場所を上記a~dの中から選択してください。(複 | 改選択可)                          |           |
|----------------------------------------|--------------------------------|-----------|
| * I-1~17                               |                                | クリックで閉じる▲ |
| 1) 基礎                                  | ☑ a.基幹 □ b.関連 □ c.学会など □ d.その他 |           |
| 2)診察法、検査、手術と保存療法の選択・手技                 | ☑ a.基幹 ☑ b.関連 ☑ c.学会など □ d.その他 |           |
| 3) 医療倫理・医療安全                           | ☑ a.基幹 □ b.関連 □ c.学会など □ d.その他 |           |
| 4) 皮膚・皮下組織の損傷                          | □a.基幹 ☑ b.関連 □ c.学会など □ d.その他  |           |
| 5) 腱損傷                                 | □a.基幹 □ b.関連 □ c.学会など □ d.その他  |           |
| 6) 筋損傷                                 | □a.基幹 □ b.関連 □ c.学会など □ d.その他  |           |
| 7) 末梢神経損傷・障害                           | □a.基幹 □ b.関連 □ c.学会など □ d.その他  |           |
| 8) 循環障害                                | □a.基幹 □ b.関連 □ c.学会など □ d.その他  |           |
| 9)四肢先天異常                               | □a.基幹 □ b.関連 □ c.学会など □ d.その他  | 2         |
| 10) 炎症性疾患                              | □a.基幹 □ b.関連 □ c.学会など □ d.その他  |           |
| 11) 腫瘍及び類似疾患                           | □a.基幹 □ b.関連 □ c.学会など □ d.その他  |           |
| 12) 拘縮                                 | □a.基幹 □ b.関連 □ c.学会など □ d.その他  |           |
| 13) 特殊な外傷                              | □a.基幹 □ b.関連 □ c.学会など □ d.その他  |           |
| 14) 難治性潰瘍                              | □a.基幹 □ b.関連 □ c.学会など □ d.その他  |           |
| 15) 皮膚・皮下組織・筋腱に対するマイクロサージャリー           | □a.基幹 □ b.関連 □ c.学会など □ d.その他  |           |
| 16) 皮膚・皮下組織・筋腱に対する内視鏡下治療               | □a.基幹 □ b.関連 □ c.学会など □ d.その他  |           |
| 17) 皮膚・皮下組織・筋腱に対する保存治療、リハビリテーション・装具    | □a.基幹 □ b.関連 □ c.学会など □ d.その他  |           |
| * II-1~10                              |                                | クリックで開く▼  |
| * Ш-1~13                               |                                | クリックで開く▼  |

なお、修練場所は複数選択も可能です。Ⅰ~Ⅲ内の修練場所を全て選択してください。

### 4.2.5. 入金証明書

① 入金証明書のアップロードを行います。

| 全ての入力が完了したら、 | 確認 | ボタンをクリックします。 |
|--------------|----|--------------|
|--------------|----|--------------|

| 入金証明書       |                                                              |   |
|-------------|--------------------------------------------------------------|---|
| * ファイル確認    | ファイルを選択<br>ファイル形式:JPEG, JPG, GIF, PNG, PDF<br>ファイルサイズ:5Mbyte |   |
| <b>⊘</b> 戻る | 一時保存 確認                                                      | 1 |

#### 4.2.6. 施設長等承認書

① 承認書印刷 🖻 ボタンをクリックします。

「施設長等承認書」と今回入力した申請内容が1つの PDF でダウンロードできます。 申請内容に相違がないことをご確認の上、「施設長等承認書」へ施設長等にてご記名ください。

② 記名した「施設長等承認書」をアップロードしてください。※ファイル形式: PDF

| <ol> <li>3 ご確認の上、</li> </ol> | 確定 | ボタンをクリックします。 |
|------------------------------|----|--------------|
|------------------------------|----|--------------|

| H本手外科学会<br>認定施設申請 | システム | 0000 0000 先生 ログイン中ロクアット |
|-------------------|------|-------------------------|
| 認定施設更新            |      |                         |
| 施設情報更新の確認画面で      | ۲.   |                         |
| 施設情報              |      |                         |
| * 基幹/関連           | 基幹   |                         |
| 申請種別              | 更新   |                         |
| 施設 名称             | ○○病院 |                         |

| 入金証明書                                              |                                                                                                    |
|----------------------------------------------------|----------------------------------------------------------------------------------------------------|
| * ファイル確認                                           | 20250307135739402.jpg 482                                                                                  |
| 施設長等承認書                                            |                                                                                                    |
| ※下のボタンより承認書<br>その後、署名入りの対<br>申請確定後は基本的に<br>承認書印刷 🏠 | を印刷し、施設長および専門医(1名)から署会を取得してください。<br>認書をPDFファイルにして、アップロードしてください。<br>修正がごきなくなります。修正が必要な場合は手外科学会事務局までご連絡ください。 |
| * ファイル確認                                           | [ファイルを選択] 選択されていません<br>ファイル形式: PDF<br>ファイルリイズ: 5Mbyte                                                      |
| €戻る                                                | 一時保存 確定                                                                                                    |

#### 4.2.7. 申請確定

ポップアップが表示されますので、確定 ボタンをクリックします。
 申請が確定すると、原則修正ができなくなりますのでご注意ください。

| 申請確定                                                                         |   |
|------------------------------------------------------------------------------|---|
| 認定施設申請を確定します。<br>入力項目の確認が済んでいない場合は[戻る]から再度確認してくださ<br>い。<br>申請内容を確定してよろしいですか? |   |
| 戻る確定                                                                         | 1 |

② 申請が確定します。

登録したメールアドレスへ受付完了メールが届きますのでご確認ください。

| 日本手外科学会認定施設申請システム | · 0000 0000 先生 ログイン中 ログアウト |
|-------------------|----------------------------|
| 認定施設更新            |                            |
| 認定施設更新を完了いたしました。  |                            |
| L T               | ーに戻る                       |

# 5. 再申請

審査の結果差戻しになった場合は、「申請差戻し通知メール」または「審査員差戻し通知メール」が登録し たメールアドレスに届きます。

#### 件名 【施設管理システム】申請差戻し通知メール

0000 0000 先生

認定施設の申請が差戻しとなりました。 差戻し内容について認定施設申請システムよりご確認ください。

申請施設名:AAAAAA病院

認定施設申請システムURL <u>https://</u>

※本メールにつきましては配信のみとなっております。 ご不明点等につきましては下記お問い合わせ先までお願いいたします。

#### 件名 【施設管理システム】審査員差戻し通知メール

0000 0000 先生

認定施設の申請が審査員より差戻しとなりました。 差戻し内容ついては認定施設申請システムよりご確認ください。

申請施設名: AAAAAA病院

認定施設申請システムURL <u>https://</u>

※本メールにつきましては配信のみとなっております。 ご不明点等につきましては下記お問い合わせ先までお願いいたします。

- ① 認定施設申請システムヘログインします。差戻しがある場合は、アラートが表示されます。
- ② 「申請状況 / 修正」をクリックします。

| 認定他設中萌ンステム                                                                                                    | 0000 0000 先生 ログイン中ログアウト                                   |
|----------------------------------------------------------------------------------------------------|-----------------------------------------------------------|
| 認定施設申請メニュー                                                                                                    | 選択施設 AAAAAA病院                                             |
| 「認定施設申請 ▲ 図」施設情報を記載し、新規に申請を行います。<br>「認定施設更新 ▲ ○」認定された施設の更新申請を行います。<br>「申請 <b>状況 / 修正 ≔ ⊘</b> 」申請した施設の審査状況と修正が可能です。<br>申請に必要な在籍証明書(Wordファイル)は「在籍証明書(常勤) ■<br>できます。 | 。<br>〕 「 <b>在</b> 籍証 <b>明書 (非常勤) 昏</b> 」からWordファイルがダウンロード |
|                                                                                                    | 在籍証明書 (常勤) 🖹 在籍証明書 (非常勤) 🖹                                |
|                                                                                                    |                                                           |
| ● 審査者より差戻しがありま                                                                                                    | इन (2025-03-07) <b>ा</b>                                  |

③ 申請状況一覧が表示されます。

メールに記載のあった申請施設名の 修正 ボタンをクリックします。

| 日本手外科学会       0000 0000 先生 ログイン中ログアウト         認定施設申請システム       0000 0000 先生 ログイン中ログアウト |                   |                  |                                |                     |      |       |         |
|----------------------------------------------------------------------------------------|-------------------|------------------|--------------------------------|---------------------|------|-------|---------|
| 申請状況 /                                                                                 | 修正                |                  |                                |                     |      |       |         |
|                                                                                        | 基幹 / 関連           | 申請種別             | 施設名                            | 申請日                 | 詳細   | 編集    |         |
|                                                                                        | 基幹                | 更新               | AAAAAA病院                       | 2025年02月28日         | 詳細   | 修正    | 3       |
| <b>○</b> 戻る                                                                            | ※申請情報は著<br>どうしても¢ | 審査の過程で<br>必要な場合は | 差戻しや確認が必要になった<br>手外科学会事務局までご連絡 | 場合を除き、基本的<br>客ください。 | こは編集 | €·修正に | tできません。 |

④ 差戻しコメント履歴の クリックで開く▼ をクリックします。

| 日本手外科学会<br>認定施設申請シ | ステム |     |     | 0000 0000 先生 ( | コグイン中 <mark>ログアウト</mark> |   |
|--------------------|-----|-----|-----|----------------|--------------------------|---|
| 認定施設修正             |     |     |     |                |                          |   |
| 差戻しコメント履歴          |     |     |     |                | クリックで開く▼                 | 4 |
| 施設情報               |     |     |     |                |                          |   |
| * 基幹/関連            | 基幹► |     |     |                |                          |   |
| 申請種別               | 更新  | ~~~ | ~~~ | ~~~~           | ~~~                      |   |

⑤ 差戻しコメントを確認することができます。

| 内容    | に従い、修正を行ってください。        |          |  |                  |
|-------|------------------------|----------|--|------------------|
| 差戻しコメ | ント履歴                   |          |  | クリックで閉じる▲        |
| 審査者   | 設備に誤りがあります。再度申請してください。 | <b>)</b> |  | 2025-03-07 16:51 |

⑥ 修正が完了したら、画面最下部の

確認 ボタンをクリックします。

|          | <b>ファイルを選択</b><br>選択されていません<br>ファイル形式 : JPEG, JPG, GIF, PNG, PDF<br>ファイルサイズ : 5Mbyte | - |
|----------|--------------------------------------------------------------------------------------|---|
| 施設長等承認書  |                                                                                      |   |
| * ファイル確認 | 20250307141831235.pdf 確認                                                             |   |
| €戻る      | 一時保存 確認                                                                              | 6 |

⑦ 確認および施設長等承認書アップロード画面に遷移します。

| 再度ご確認の上、 |
|----------|
|----------|

修正 ボタンをクリックします。

| 日本手外科学会 認定施設申請                                        | 長システム                                                            | 0000                                              | ) 0000 先生 ログイン中ログアウト |
|-------------------------------------------------------|------------------------------------------------------------------|---------------------------------------------------|----------------------|
| 認定施設修正                                                |                                                                  |                                                   |                      |
| 差戻しコメント履歴                                             |                                                                  |                                                   | クリックで開く▼             |
| 施設情報修正の確認画面で                                          | ं च.                                                             |                                                   |                      |
| 施設情報                                                  |                                                                  |                                                   |                      |
| * 基幹/関連                                               | 基幹                                                               |                                                   |                      |
| 申請種別                                                  | 更新                                                               | ~~~~~                                             | ~~~~~                |
| * ノアイル唯認                                              | 20250307135739402.jpg                                            | 確認                                                |                      |
| 施設長等承認書                                               |                                                                  |                                                   |                      |
| ※下のボタンより承認書を<br>その後、署名入りの承認<br>申請確定後は基本的に修<br>承認書印刷 ♪ | 印刷し、施設長および専門医(1名)<br>書をPDFファイルにして、アップロ-<br>正ができなくなります。修正が必要な     | から署名を取得してください。<br>- ドしてください。<br>な場合は手外科学会事務局までご連絡 | ください。                |
| * ファイル確認                                              | 20250307141831235.pdf<br>ファイルを選択<br>ファイル形式:PDF<br>ファイルサイズ:5Mbyte | <mark>確認</mark><br>ません                            |                      |
|                                                       |                                                                  |                                                   |                      |

⑧ ポップアップが表示されます。

問題がなければ 確定 ボタンをクリックします。

| 修正確定                                                                          |   |
|-------------------------------------------------------------------------------|---|
| 施設情報の修正を確定します。<br>入力項目の確認が済んでいない場合は[戻る]から再度確認してくださ<br>い。<br>修正内容を確定してよろしいですか? |   |
| 戻る確定                                                                          | 8 |

⑨ 再申請が完了します。

| 日本手外科学会 認定施設申請システム |     | 0000 0000 先生 ログイン中ログアウト |
|--------------------|-----|-------------------------|
| 認定施設修正             |     |                         |
| 認定施設修正が完了いたしました。   |     |                         |
|                    | 閉じる |                         |